## 個人番号カード 受取予約管理システム

## cesami

### <利用者 操作マニュアル>

| ■交付予約の申込 | 3 |
|----------|---|
| ■交付予約の確認 | 5 |
| ■交付予約の変更 | 6 |

#### ■交付予約の申込

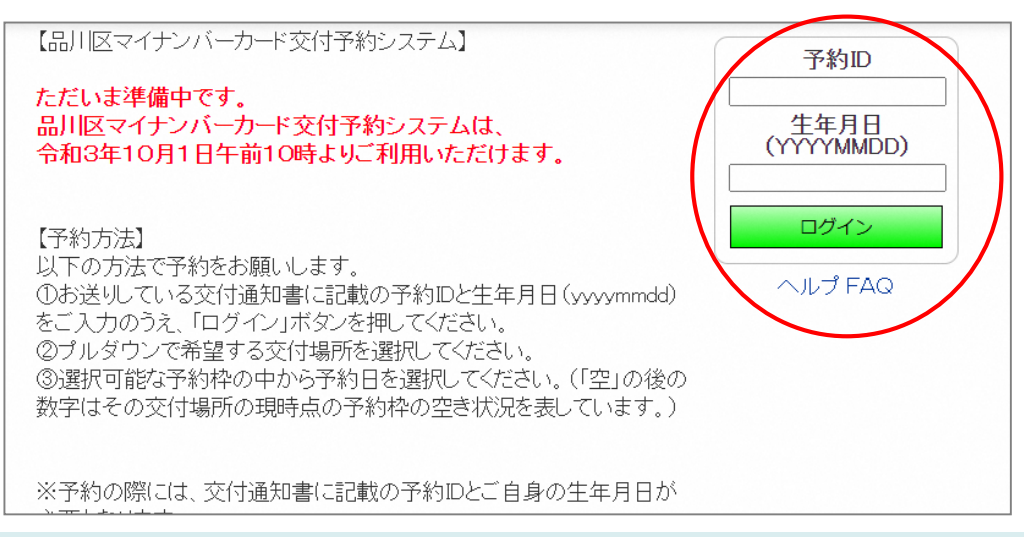

#### 「予約ID」と「生年月日」を入力し、【ログイン】ボタンを押下します

予約ID ⇒お手元の「個人番号カードの交付のお知らせ」に記載がございます。 生年月日 ⇒0000(西暦)年00月00日の0部分をご入力下さい。

例、2001年1月1日生まれの方⇒20010101

※「個人番号カードの交付のお知らせ」がお手元にある方が予約可能となります。 ※本日を含めて7日以内並びに、3ヵ月以降の予約は出来ません。

(土日祝日を除く)

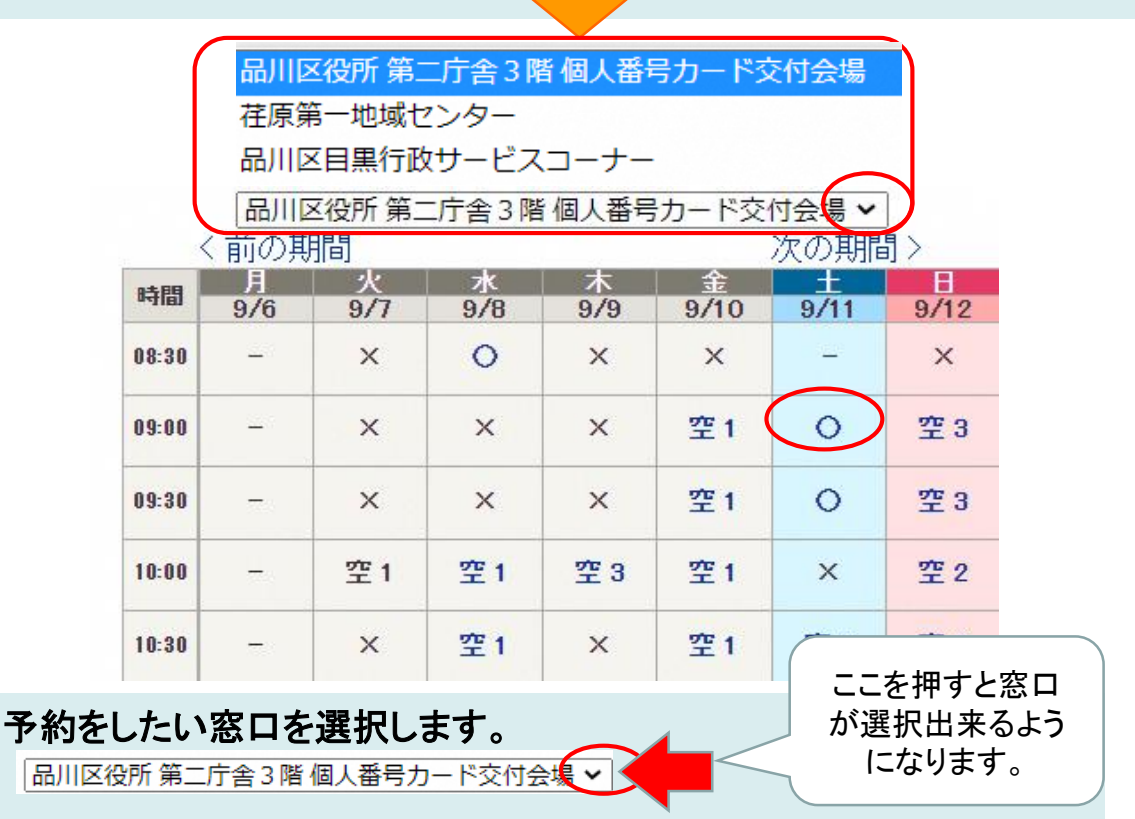

予約を申込みたい時間帯の空き数をクリックします

#### ■交付予約の申込

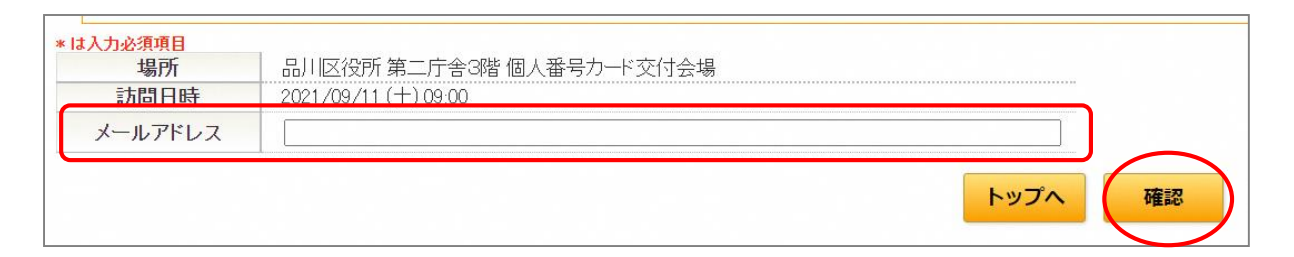

#### メールアドレスを入力し、内容を確認後、【確認】ボタンを押下します

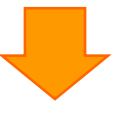

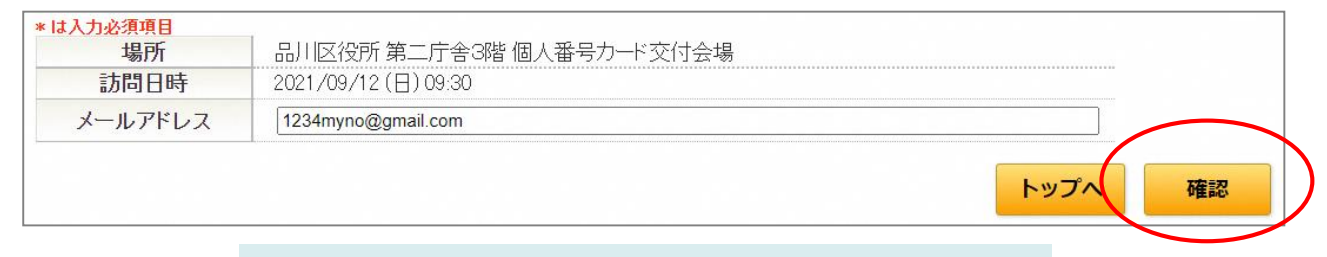

#### 内容を確認後、【確認】ボタンを押下します

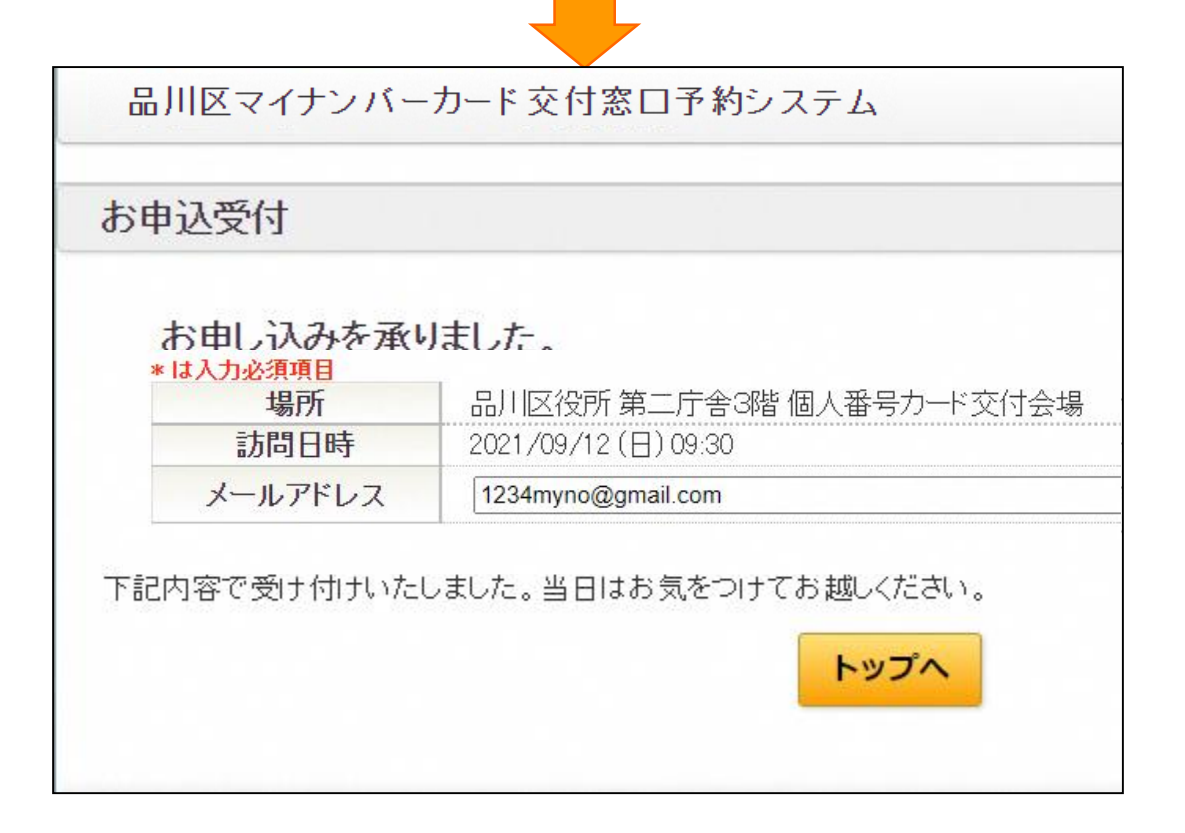

#### 上の画面が表示されれば申込完了です ※作業後は【ログアウト】ボタンよりログアウトします

#### ■交付予約の確認

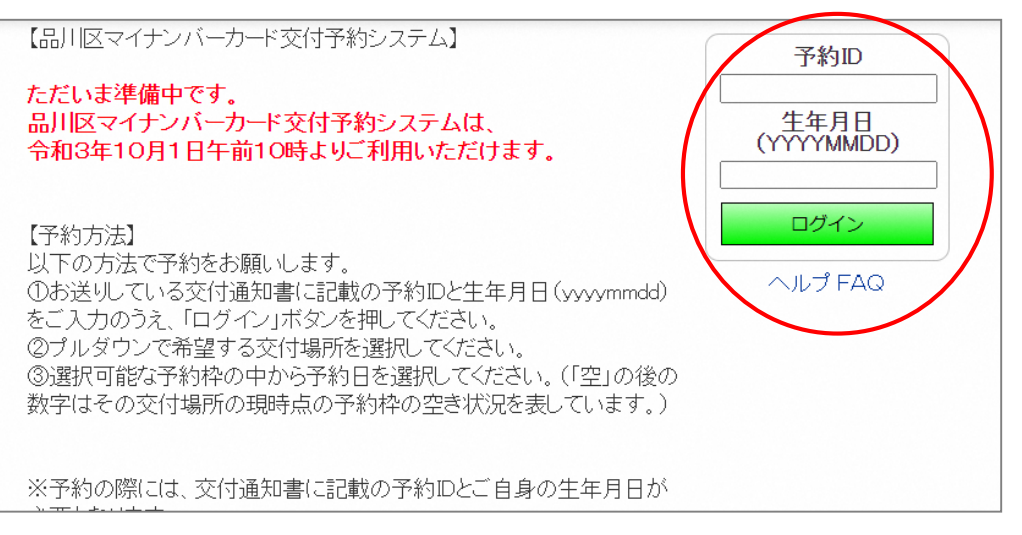

#### 予約ID、生年月日を入力後、ログインのボタンを押します。

(予約IDは「個人番号カードの交付のお知らせ」に記載されております)

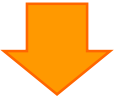

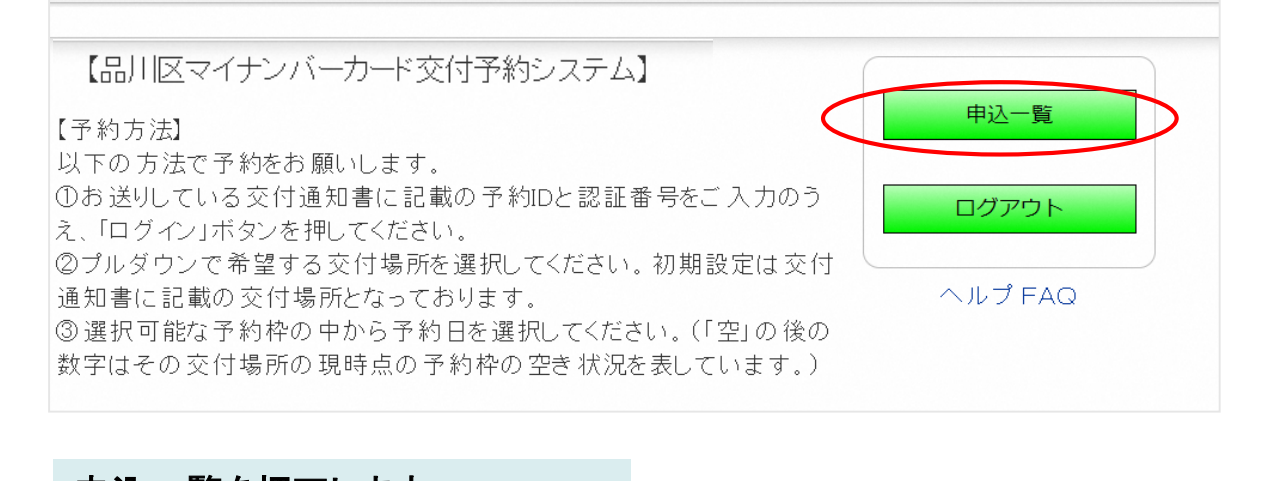

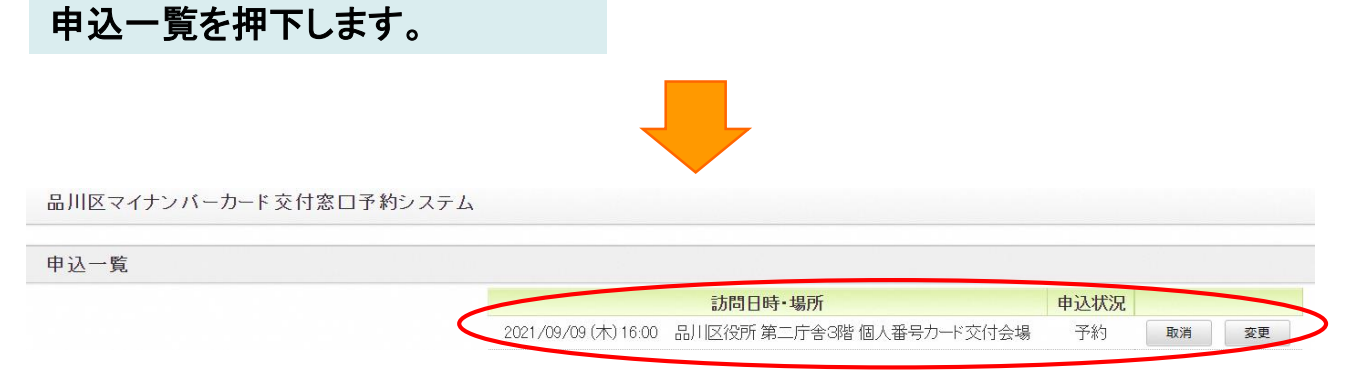

#### 取得している予約や、取消された予約がご確認いただけます。

#### ■交付予約の変更

品川区マイナンバーカード交付窓口予約システム

申込一覧

**訪問日時・場所** 2021/09/09 (木) 16:00 品川区役所 第二庁舎3階 個人番号カード交付会場

 申込状況

 </

変更ボタンを押下します。

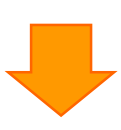

|                   | (前の期 | 間    |      |             |           | 次の期間 | <b>]</b> > |
|-------------------|------|------|------|-------------|-----------|------|------------|
| 時間                | 月    | 火    | 水    | 木           | 金<br>0.47 |      | E          |
|                   | 9/13 | 9714 | 9715 | 9/10        | 9/17      | 9/18 | 9/18       |
| 8:30              | 空2   | 空1   | ×    | ×           | 空 2       | -    |            |
| 9:00              | ×    | ×    | ×    | ×           | 空 2       | 0    |            |
| <mark>9:30</mark> | 空 2  | ×    | 空 2  | 空1          | 空 3       | 0    |            |
| 0:00              | 空 1  | ×    | 空1   | ×           | ×         | ×    |            |
| 0:30              | ×    | ×    | 空1   | ×           | 空 2       | ×    |            |
| 1:00              | ×    | 空 3  | 空 2  | 空1          | 空 3       | ×    |            |
| 1:30              | ×    | 空 1  | ×    | ×           | 空 2       | ×    |            |
| 2:00              | ×    | ×    | ×    | 空 1         | 空 3       | ×    |            |
| 2:30              | ×    | ×    | ×    | 空 1         | 空1        | ×    |            |
| 3:00              | ×    | ×    | 空1   | <u></u> 空 1 | ×         | ×    |            |
| 3:30              | ×    | 空1   | 空1   | 空 2         | 空 3       | ×    | 閉方         |
| 4:00              | 空1   | ×    | ×    | 空 1         | ×         | ×    |            |
| 4:30              | ×    | ×    | 空 2  | 空 2         | 空 2       | 空1   |            |
| 5:00              | 空2   | 空1   | x    | 空2          | 空1        | x    |            |

窓口、日付を選択出来る画面となりますので、予約取得をしたい窓口、日付を 選択します。

#### ■交付予約の変更

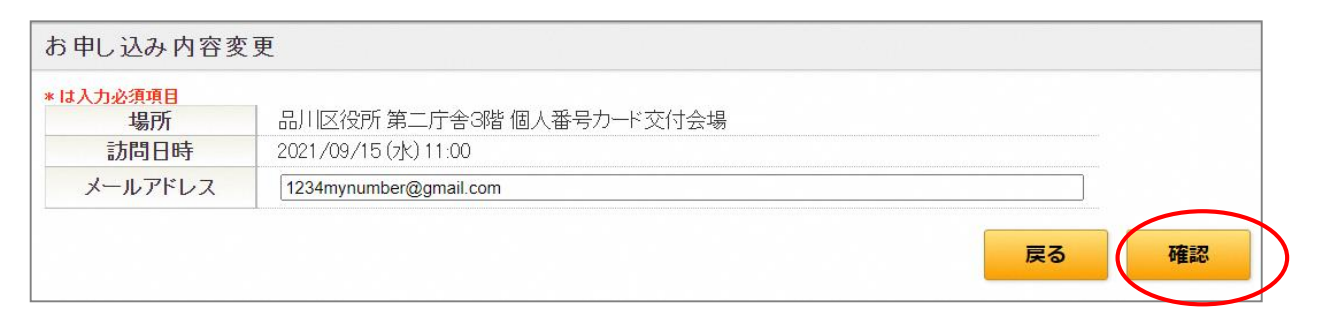

#### 申込内容の入力画面になります。電話番号やメールアドレス等変更の必 要があれば入力して、「確認」を押下してください。

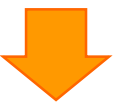

# 申込内容変更確認 \* 14//12/3/961 場所 品川区役所第二庁舎3階個人番号カード交付会場 訪問日時 2021/09/15 (水) 11:00 メールアドレス 1234mynumber@gmail.com

#### 申込内容の確認画面になります。申込内容の確認をして問題なければ「 申込」を押下してください。

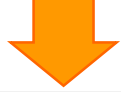

戻る

申込

| 予約窓口    | 西部区民事務所               |  |
|---------|-----------------------|--|
| 予約日時    | 2021/06/23 (7k) 12:30 |  |
| メールアドレス | ziwave                |  |
| 電話番号    | 未回答                   |  |

予約変更が完了しました。

#### ■交付予約の取消

品川区マイナンバーカード交付窓口予約システム

#### お申込み取消

| お申込を取り消す場合 | は、「取消」ボタンを押してください。     |
|------------|------------------------|
| 場所         | 品川区役所第二庁舎3階個人番号カード交付会場 |
| 訪問日時       | 2021/09/09 (木) 16:00   |
| メールアドレス    | 未回答                    |

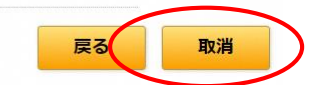

#### 取消をする予約の「取消」ボタンを押下してください。

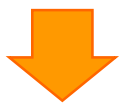

|         |                          | 取消しました。 |
|---------|--------------------------|---------|
| 場所      | 品川区役所 第二庁舎3階 個人番号カード交付会場 |         |
| 訪問日時    | 2021/09/09 (木) 16:00     |         |
| メールアドレス | 未回答                      |         |

#### 取消が完了しました。